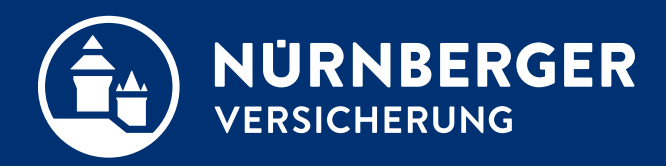

# Scan-Antrag SHUKRS Checkbox-Verfahren

Anleitung Nürnberg, 18.04.2024

# Scan-Antrag – SHUKRS / Checkbox-Verfahren. In der Terminvorbereitung und Beratung.

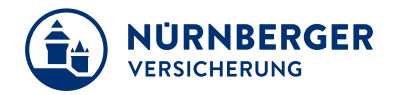

#### In der Agentur

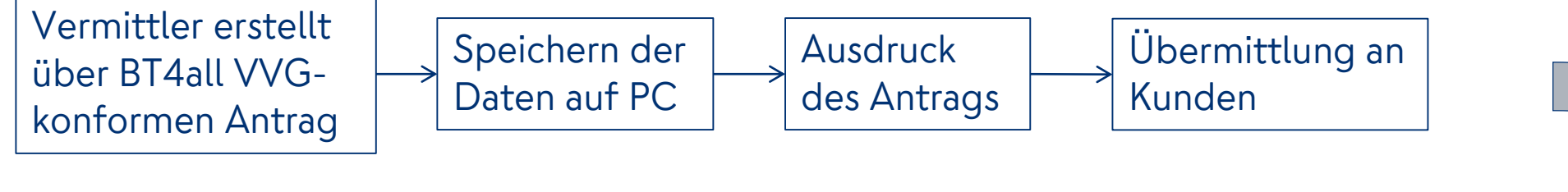

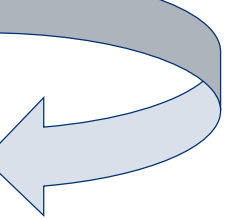

#### Am POS / beim Kunden

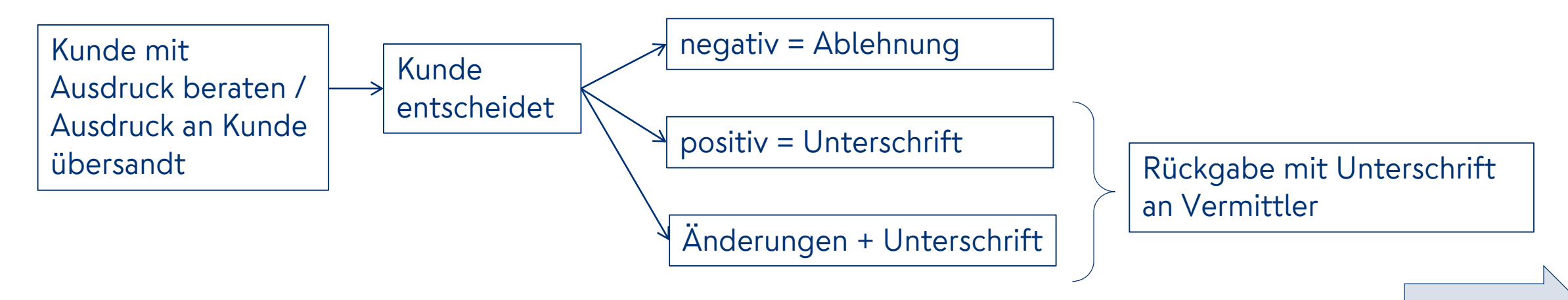

# Scan-Antrag – SHUKRS / Checkbox-Verfahren. Sie nehmen den Antrag ohne Änderung mit in die Agentur.

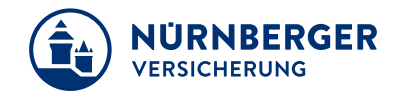

#### Zurück in der Agentur

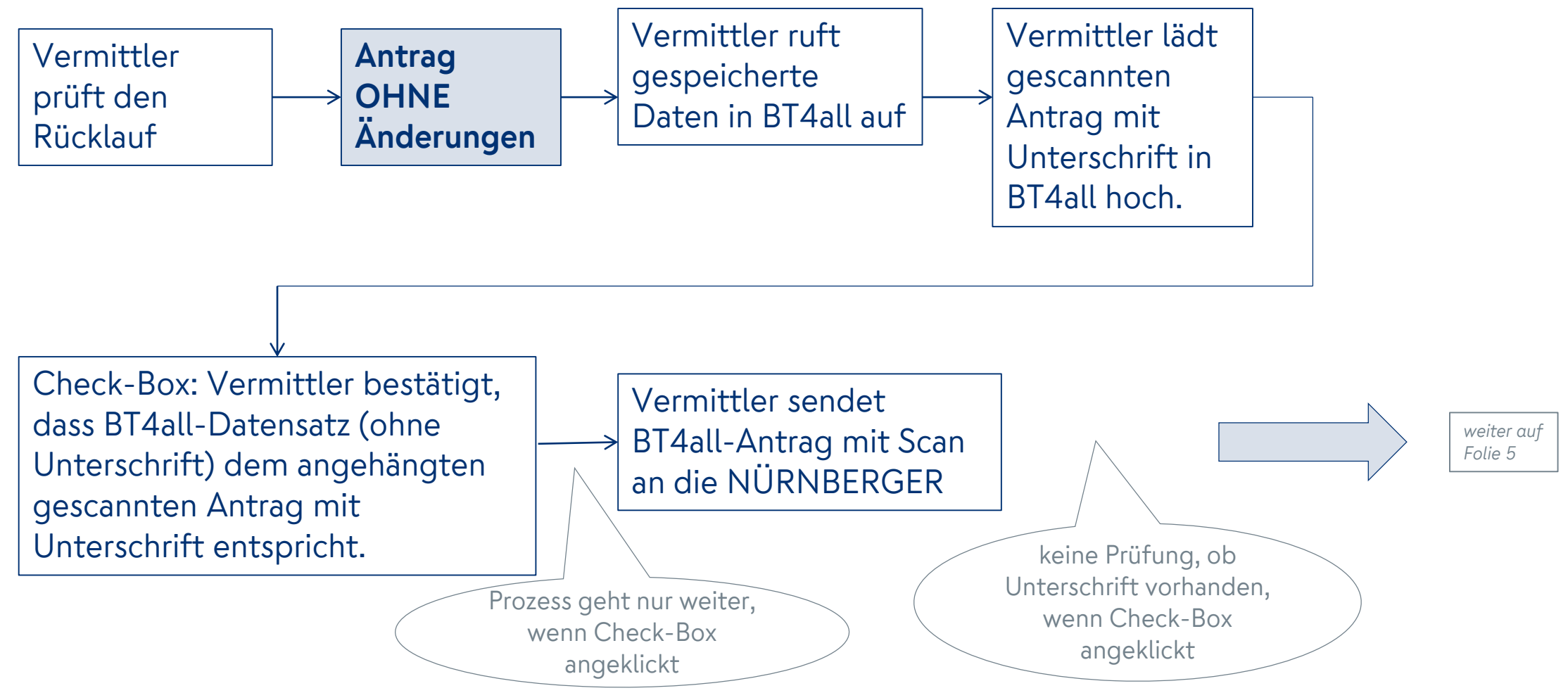

# Scan-Antrag – SHUKRS / Checkbox-Verfahren. Sie nehmen den Antrag mit Änderung in die Agentur.

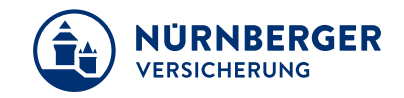

#### Zurück in der Agentur

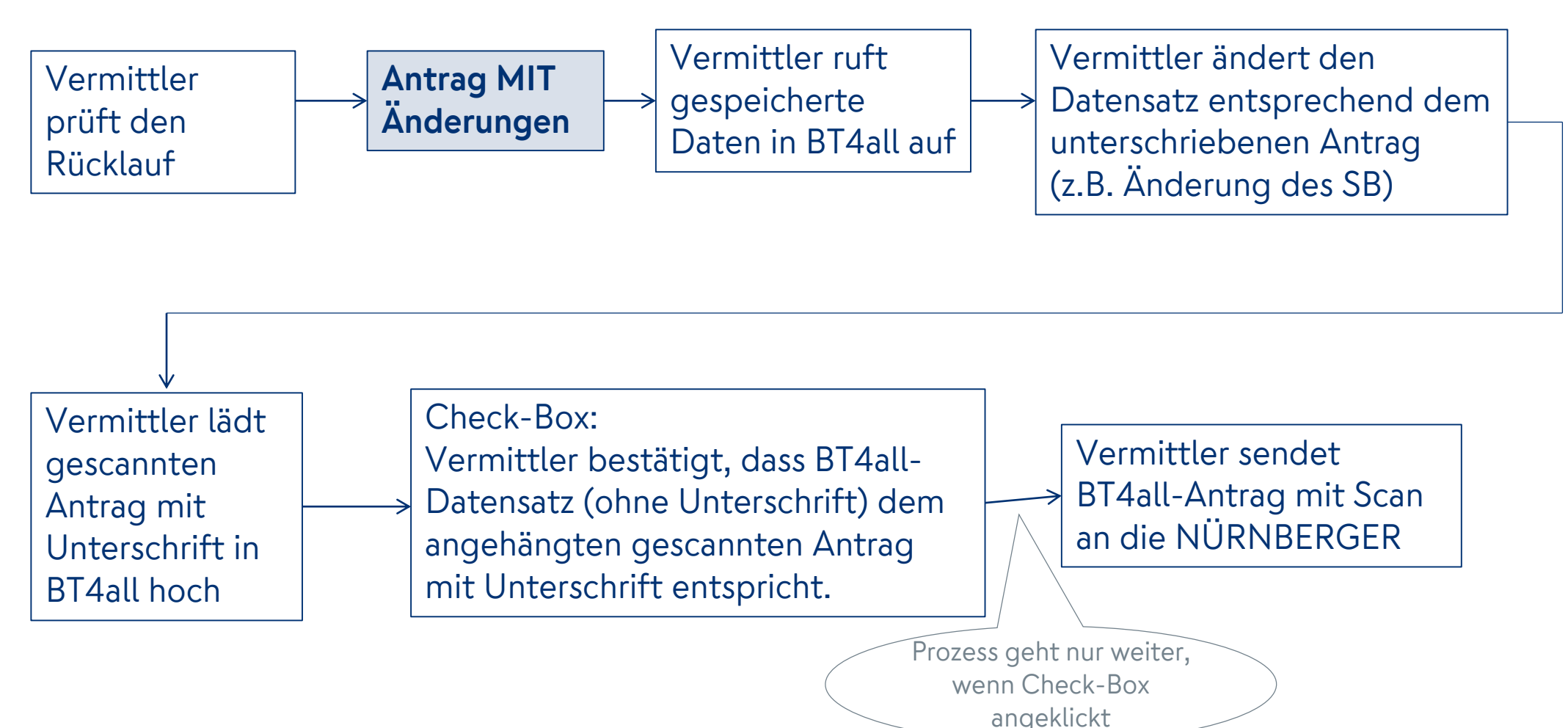

## Scan-Antrag – SHUKRS / Checkbox-Verfahren. Schritte für das Einreichen eines gescannten Antrags.

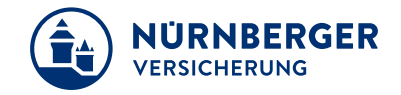

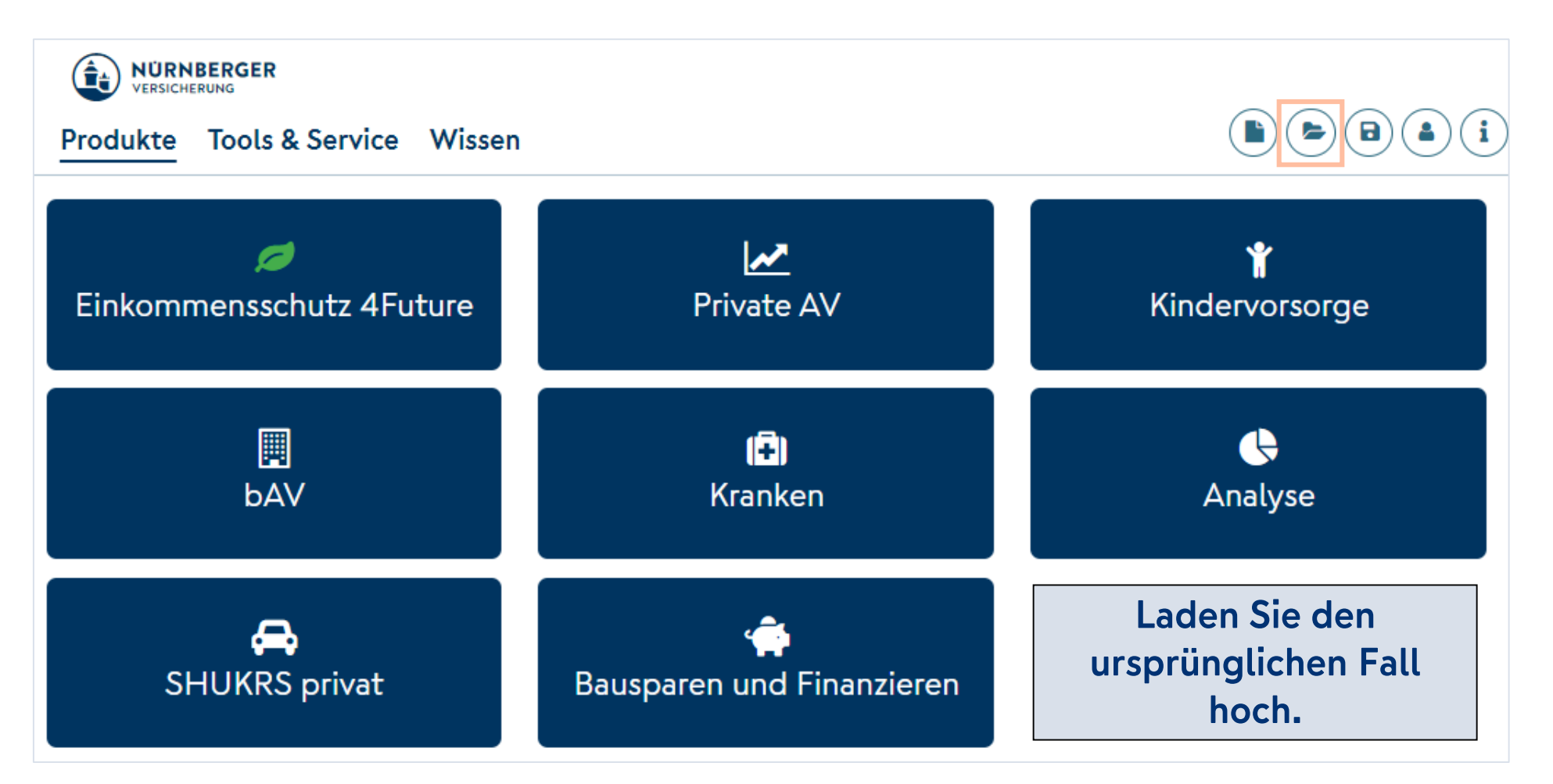

# Klicken Sie in den Einstellungen auf Scan-Antrag "Einreichen".

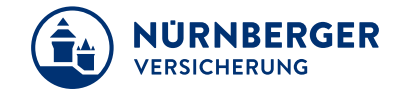

| Produkte                          |                              |                 |                                           |  |  |  |  |
|-----------------------------------|------------------------------|-----------------|-------------------------------------------|--|--|--|--|
| 1. 2. 3.<br>Auswahl Angebot Ausga | be 4. 5.<br>Ergänzung Antrag | 6.<br>Jbschluss | Nie els sister Klister versions           |  |  |  |  |
| Auswahl                           |                              | *               | Nach dem Klick werden                     |  |  |  |  |
| ✓ Einstellungen                   |                              | ·               | folgende Felder                           |  |  |  |  |
| Scan-Antrag                       | Einreichen                   |                 | Arbeitsverhältnis und                     |  |  |  |  |
| Arbeitsverhältnis *               | Privatwirtschaft             | ✓               | ggf. Arbeitgeber,                         |  |  |  |  |
| Zielgruppe                        | Keine                        | ~               | Zielgruppe ändern<br>• Produkt binzufügen |  |  |  |  |
| > Sach                            |                              |                 |                                           |  |  |  |  |
| > Haftpflicht                     |                              |                 | aesperrt Weitere Produkte                 |  |  |  |  |
| > Unfall                          |                              |                 | sind nicht hinzufüghar                    |  |  |  |  |
| > Kfz                             |                              |                 |                                           |  |  |  |  |
| > Rechtsschutz                    |                              |                 |                                           |  |  |  |  |

# Im Schritt 2 "Angebot". Antragserstellung / Antragsdatum.

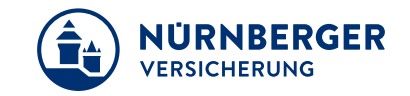

| Auswahl Angebot Aus                                                | sgabe Ergänzung Antrag Abso | hluss                                | * | Der zu ladende Antrag                       |
|--------------------------------------------------------------------|-----------------------------|--------------------------------------|---|---------------------------------------------|
| <ul> <li>Vorvertragliche Anzeigepf</li> <li>Scan-Antrag</li> </ul> | licht                       | Antragserstellung = Tag der          | ^ | Wochen sein.                                |
| Antragerstellung *<br>Antragsdatum *                               | 01.02.2024                  | Erstellung<br>Antragsdatum = Tag der |   | erstellung und neuem<br>Antragsdatum dürfen |
| > Kfz (Haftpflicht, Kasko, In                                      | sassenunfall)               | Antragsunterschrift                  |   | nicht mehr als 3 Wocher<br>liegen.          |
|                                                                    |                             |                                      | • | Das neue Antraasda                          |

 Das neue Antragsdatum darf nicht in der Zukunft liegen.

## Im Schritt 5 "Antrag" können zu folgenden Punkten keine Anpassungen vorgenommen werden.

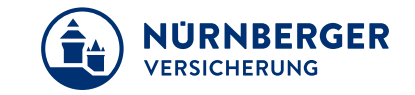

| Produkte                                                                                                    |                   |                                         |            |        |          |       |                |
|----------------------------------------------------------------------------------------------------|-------------------|-----------------------------------------|------------|--------|----------|-------|----------------|
| Auswahl Angebot Ausgabe Ergänzung 5.                                                                                                    | g 6.<br>Abschluss |                                         |            |        |          |       | _              |
| Antrag                                                                                                    |                   |                                         |            |        |          |       | *              |
| > Kundenanschrift                                                                                                    |                   | Scan-Antrag                             |            |        |          |       | ^              |
| > Zahlweg                                                                                                    |                   | Antrag in EUR<br>für                    |            | mtl.   | vj.      | hj.   | j.             |
| > Beratung                                                                                                    |                   | Ktz                                     |            | 1,84   | 5,38     | 10,56 | 20,29          |
| ✓ Erklärungen, Abschlussdaten                                                                                                    |                   | Sesamtbeitrag (b                        | rutto)     |        |          |       | jahrlich 20,29 |
| Vermittler                                                                                                    |                   | > Agentur                               |            |        |          |       |                |
| Ich habe dem Antragsteller bzw. dem gesetzlichen Vertreter(n)<br>die Verbraucherinformationen vollständig zur Verfügung ge-<br>stellt. * | Ja Nein           |                                         |            |        |          |       |                |
| Form der Aushändigung *                                                                                                    | E-Mail 🗸          | . Der                                   |            |        | tan inlu |       |                |
| Dem Antragsteller wurde die NÜRNBERGER Einwilligungserklä-<br>rung zur Kontaktaufnahme per Telefon/E-Mail vollständig er-<br>läutert. *  | Ja Nein           | • Ber                                   | atungsooku | mentat |          | IDD   |                |
| Der Antragsteller erklärt sich jederzeit widerruflich mit der Kontaktaufnahme zu Werbezwecken, wie erläutert, einverstanden:             |                   | Erklärungen, Abschlussdaten             |            |        |          |       |                |
| Per Telefon *                                                                                                    | Ja Nein           |                                         |            |        |          |       |                |
| Per E-Mail *                                                                                                    | Ja Nein           | Das neue Antragsdatum darf nicht in der |            |        |          |       |                |
| E-Mail-Adresse *                                                                                                    | test@t-online.de  | ZUK                                     | unit negen |        |          |       |                |

# Im Schritt 6 "Abschluss". Scan-Antragsseiten hochladen.

Es werden alle finalen Antragsseiten hochgeladen, sowie ggf. weitere Dokumente zum Antrag.

| Produkte                                                                                                    |                                 |      |      |       |           |  |  |  |  |
|----------------------------------------------------------------------------------------------------|---------------------------------|------|------|-------|-----------|--|--|--|--|
| Auswahl Angebot Ausgabe Ergänzung Antrag Abschluss                                                                                |                                 |      |      |       |           |  |  |  |  |
| Abschluss                                                                                                    |                                 |      |      |       | *         |  |  |  |  |
| Scan-Antrag                                                                                                    | Scan-Antrag                     |      |      |       | ^         |  |  |  |  |
| • Starraiting                                                                                                    | Antrag in EUR                   | mtl. | vj.  | hj.   | j.        |  |  |  |  |
| Der Scan-Antrag muss vollständig sein.                                                                                            | für                             |      |      |       |           |  |  |  |  |
| Die Übertragung aller Seiten bis zum "Inhaltsverzeichnis für Verbraucherinfor-<br>mationen" ist für die Policierung erforderlich. | Kfz                             | 1,84 | 5,38 | 10,56 | 20,29     |  |  |  |  |
|                                                                                                    | Gesamtbeitrag (brutto) jährlich |      |      |       | ich 20,29 |  |  |  |  |
| Vollständigen Scan-Antrag * PDF hochladen                                                                                         | > Kfz                           |      |      |       |           |  |  |  |  |
| > Antrag abschließen                                                                                                    | > Agentur                       |      |      |       |           |  |  |  |  |

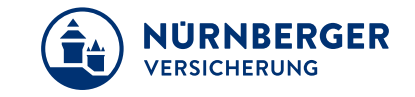

#### Bitte folgende Punkte beachten:

- Scan in schwarz/weiss und mit 200 dpi
- ggf. weitere Dokumente
   Vollständigkeit und
   Richtigkeit bestätigen
   (Checkbox klicken)
- Die zulässigen hochzuladenden Dateien dürfen maximal 15 MB nicht überschreiten
- Button "Versenden" wird "aktiv"

# Im Schritt 6 "Abschluss".

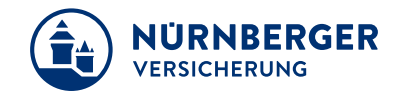

#### Es sind alle finale Antragsseiten hochgeladen.

Produkte

| swahl Angebot Ausgabe Ergänzung Antrag Abso                                                                                      | 6.<br>chluss           |      |      |                |       |  |
|----------------------------------------------------------------------------------------------------|------------------------|------|------|----------------|-------|--|
| schluss                                                                                                    |                        |      |      |                | *     |  |
| Ad Scop Antrog                                                                                                    | Scan-Antrag            |      |      |                |       |  |
| Scall-Antrag                                                                                                    | Antrag in EUR          | mtl. | vj.  | hj.            | j.    |  |
| Der Scan-Antrag muss vollständig sein.                                                                                           | für                    |      |      |                |       |  |
| ie Übertragung aller Seiten bis zum "Inhaltsverzeichnis für Verbraucherinfor-<br>nationen" ist für die Policierung erforderlich. | Kfz                    | 1,84 | 5,38 | 10,56          | 20,29 |  |
| /ollständigen Scan-Antrag XXXXXX _ScanAntrag-                                                                                    | Gesamtbeitrag (brutto) |      |      | jährlich 20,29 |       |  |
| Kfz.pdf                                                                                                    | > Kfz                  |      |      |                |       |  |
|                                                                                                    | > Agentur              |      |      |                |       |  |
| Antrag abschließen                                                                                                    |                        |      |      |                |       |  |

# Im Schritt 6 "Abschluss".

Beispiel für weitere Dokumente die zum Scan-Antrag hochgeladen werden müssen.

Anlagen zum Scan-Antrag, z. B. Rabattübertragung oder Führerschein. Jetzt mit Hinweis **"Hochladen"** anstelle Laden . Aus inSign wird **"Unterschreiben".** 

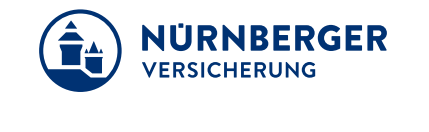

| ✓ Antrag abschließen                                                                                                    |  |  |  |  |  |  |  |
|----------------------------------------------------------------------------------------------------|--|--|--|--|--|--|--|
| Dringende Empfehlung                                                                                                    |  |  |  |  |  |  |  |
| Bitte speichern Sie den Antrag vor dem Abschluss zur Sicherheit ab.                                                                                                    |  |  |  |  |  |  |  |
| Sicherungskopie des Antrags Speichern                                                                                                    |  |  |  |  |  |  |  |
| KH055 Hochladen                                                                                                    |  |  |  |  |  |  |  |
| Führerschein Hochladen                                                                                                    |  |  |  |  |  |  |  |
| Bitte wählen Sie "Sendevorgang testen = Ja", wenn Sie das Unterschreiben<br>nur testen möchten und der Antrag nicht in die produktive Verarbeitung<br>soll.<br>Sendevorgang testen (senden wird<br>simuliert) * |  |  |  |  |  |  |  |
| Unterschreiben                                                                                                    |  |  |  |  |  |  |  |

# Im Schritt 6 "Abschluss". Antrag abschließen.

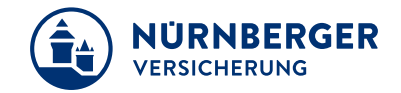

#### Hinweis, dass der Scan-Antrag vollständig sein muss – zum Ankreuzen für den Vermittler.

#### Button "Versenden" wird aktiv.

Produkte

| Auswahl Angebot Ausgabe Ergänzung Antrag Abschluss                                                                                                    |                                                                 |      |      |       |               |
|----------------------------------------------------------------------------------------------------|-----------------------------------------------------------------|------|------|-------|---------------|
| Abschluss                                                                                                    |                                                                 |      |      |       | *             |
| Scan Antrag                                                                                                    | Scan-Antrag                                                     |      |      |       | ^             |
| / ScarrAnuag                                                                                                    | Antrag in EUR                                                   | mtl. | vj.  | hj.   | j.            |
| ✓ Antrag abschließen                                                                                                    | Kfz                                                             | 1,84 | 5,38 | 10,56 | 20,29         |
| Dringende Empfehlung         Bitte speichern Sie den Antrag vor dem Abschluss zur Sicherheit ab.         Sicherungskopie des Antrags         Speichern         Ich bestätige die Vollständigkeit, die Richtigkeit und die Übereinstimmung der eingetragenen Angaben mit den Angaben aus dem Scan-Antrag. Ferner werde ich die Originalunterlagen für mindestens drei Monate aufbewahren und der NÜRNBERGER iederzeit auf Anfrage zur Verfügung stellen | Gesamtbeitrag (brutto) <ul> <li>Kfz</li> <li>Agentur</li> </ul> |      |      | j     | ährlich 20,29 |
| Versenden                                                                                                    |                                                                 |      |      |       |               |

#### Impressum.

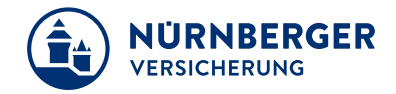

#### Haftungsbeschränkung

Die Inhalte dieser Präsentation wurden mit größtmöglicher Sorgfalt und nach bestem Gewissen erstellt. Dennoch übernimmt die NÜRNBERGER keine Gewähr für die Aktualität, Vollständigkeit und Richtigkeit der bereitgestellten Informationen. Die NÜRNBERGER haftet nicht für Schäden, die daraus resultieren, dass auf die Vollständigkeit, Aktualität und Richtigkeit der Inhalte dieser Präsentation vertraut wurde. Die NÜRNBERGER behält sich das Recht vor, jederzeit Änderungen, Ergänzungen oder Löschungen der Inhalte dieses Foliensatzes vorzunehmen.

#### Urheberrecht

Die, in dieser Präsentation veröffentlichten Inhalte, Werke und bereitgestellten Informationen sind urheberrechtlich geschützt. Jede Art der Vervielfältigung, Bearbeitung, Verarbeitung, Einspeicherung und jede Art der Verwertung außerhalb der Grenzen des Urheberrechts bedarf der vorherigen schriftlichen Zustimmung der NÜRNBERGER. Das unerlaubte Kopieren der bereitgestellten Informationen ist nicht gestattet.

Alle Personen- und Funktionsbezeichnungen stehen für beide Geschlechter gleichermaßen.

Herausgeber: NÜRNBERGER Versicherung Ostendstraße 100, 90334 Nürnberg www.nuernberger.de